Overview of the USDA Online Procedures for Requesting Derogations for EU Somatic Cell and Standard Plate Count Using the Electronic Trade Document Exchange System (eTDE) and Electronic Document Creation System (eDocs)

## November 2014

To request Derogations for farms whose production is used in the European Union Export Certification program and whose milk exceeds the European Union requirements for Somatic Cell Count and Standard Plate Counts, milk suppliers must register to use the Electronic Trade Document Exchange System (eTDE).

eTDE provides a secure environment for sharing trade documentation with governments and businesses across the supply chain.

To work within this security framework, there are a number of actions that new users and companies must take:

- Individuals must obtain level 2 eAuthentication
- Companies must be registered in eTDE
- First time users must go to eTDE <u>www.eTDE.usda.gov</u> and will be directed to a profile page to request party and role association.

More information regarding eTDE registration and Frequently Asked Questions is available at <a href="http://www.etde.usda.gov/eTDEHelpCenter\_Dairy.aspx">http://www.etde.usda.gov/eTDEHelpCenter\_Dairy.aspx</a>

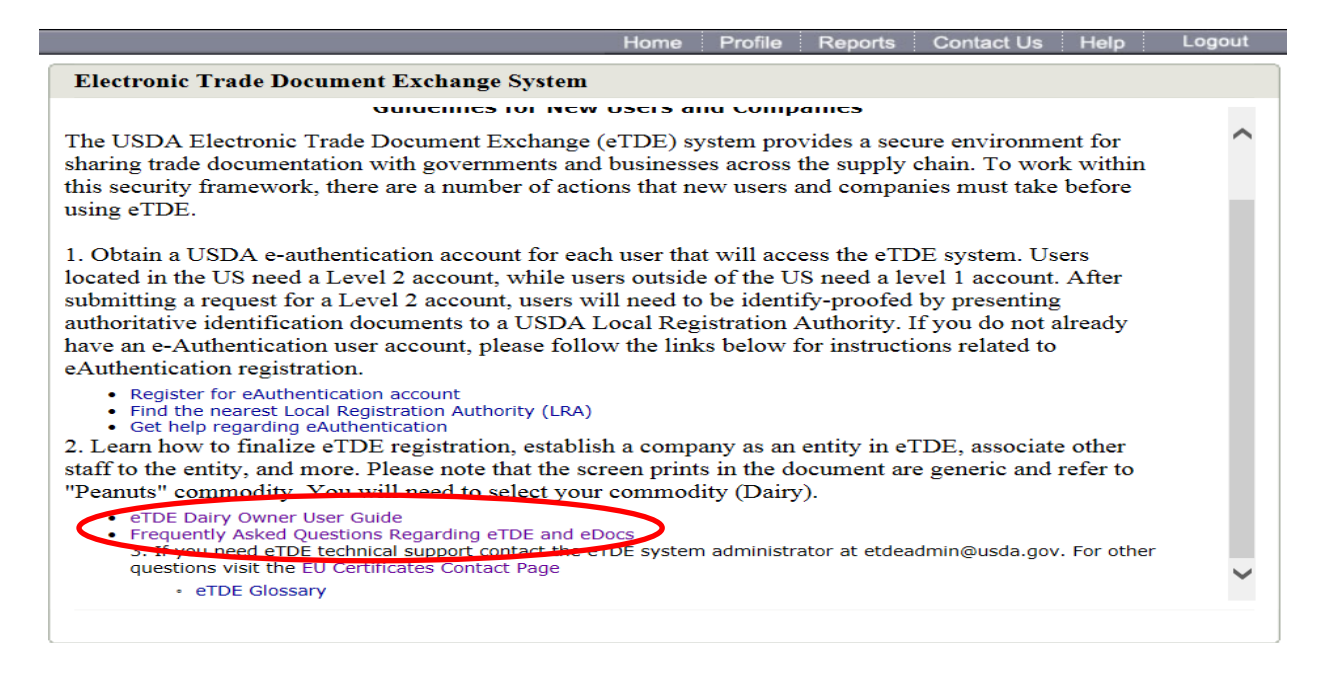

## 1. Go to eTDE home – <u>http://www.etde.usda.gov/</u>

#### 2. Select <u>http://www.eauth.egov.usda.gov/</u>

Help Electronic Trade Document Exchange System Welcome to the Electronic Trade Document Exchange System (eTDE)! The eTrade Document Exchange (eTDE) System supports the trade of US agricultural commodities domestically and internationally. This system makes trade documents, including official certificates, available via the internet to facilitate foreign and domestic trade of US agricultural products. USDA provides this information as a service to the supply chain. The certificates available in the repository are provided by a variety of document providers. Some certificates are provided by USDA, some by programs under USDA certification, and some from commercial sources that operate independently of USDA. USDA validates the identity of each document provider and has security controls in place to ensure that certificate data obtained from document providers remains unaltered once it is posted onto the site. Certificates downloaded from eTDE contain statements reminding users that certificates printed from the eTDE system are not considered authentic copies, and that some documents are provided by sources that operate independently of USDA. In order to access eTDE certificate information you must be registered through the USDA e-Authentication system. If you are not a register user of the eAutheni system please go to http://www.eauth.egov.usda.gov/ International users should apply for Level 1 eAuthentications they must notify the eTDE System Administrator when they have requested eAuthentication by sending an email to eTDEAdmin@usda.gov The user's name and organization should be included in the email. The eTDE System Administrator must approve new international users before access to the eTDE system will be available. Domestic (U.S.) users need to apply for a Level 2 eAuthentication account, but do NOT need to send an email to the System Administrator. If you are a registered user of eAuth System, click here Login to eTDE Version: 1.0.26 Date: 08/07/2012

## 3. Select Create an Account

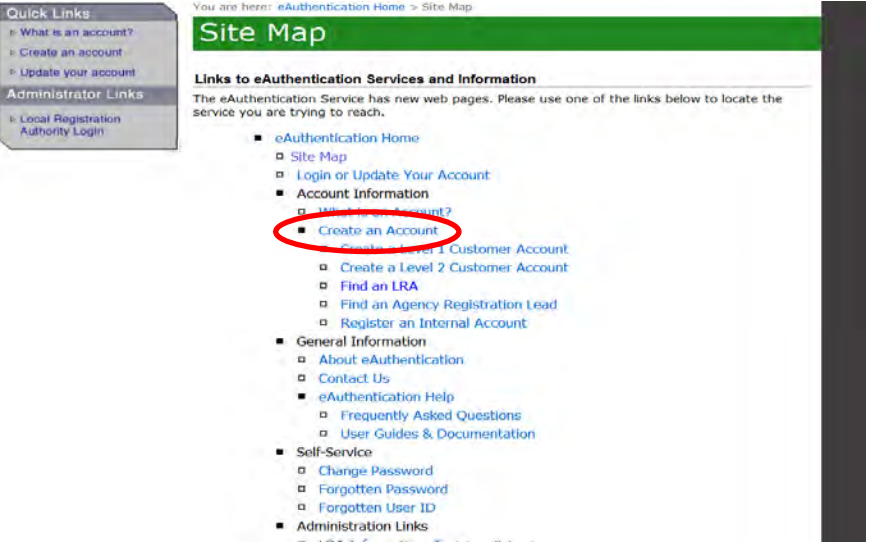

# 4. Select Create an Account

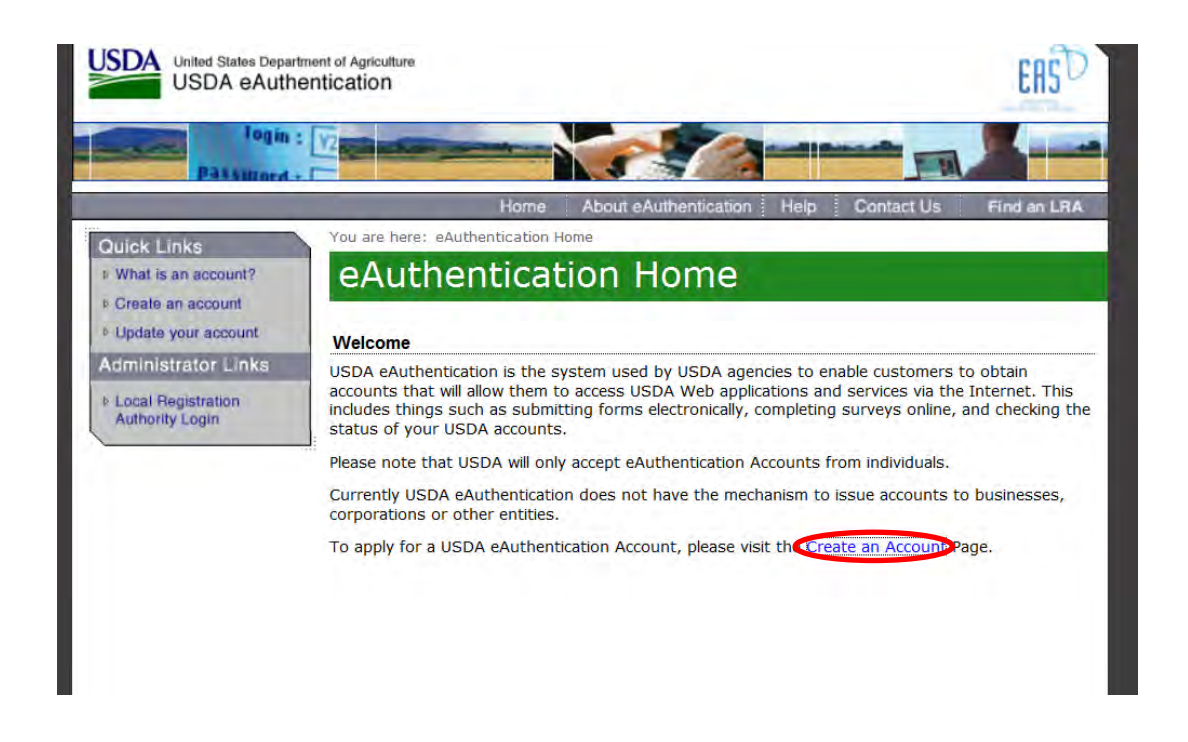

## 5. Select Register for a level 2 Account.

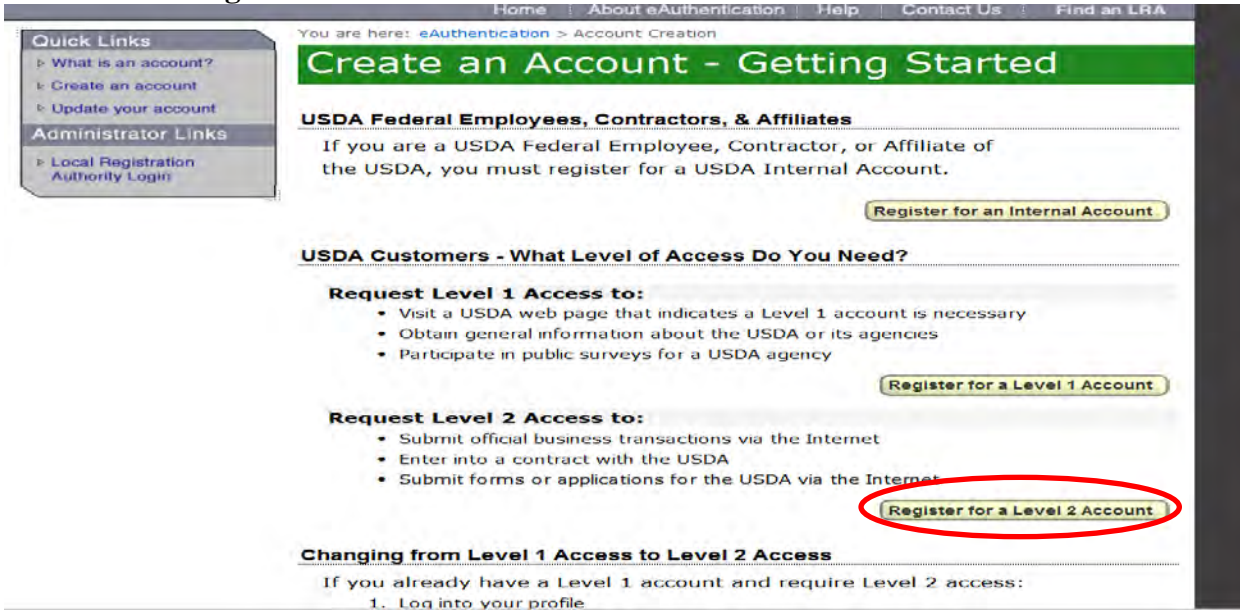

Once fully registered in eTDE, milk suppliers must go to the Electronic Document Creation System (eDocs) to apply for SPC and SCC Derogations.

| 6. Go to - <u>ht</u>                                                                                            | tp://etde.usda.gov/ed                                    | docs to request Derogation                                                  | s.                                                             |
|----------------------------------------------------------------------------------------------------|----------------------------------------------------------|-----------------------------------------------------------------------------|----------------------------------------------------------------|
| United States                                                                                                   | s Department of Agricultur                               | re                                                                          |                                                                |
| 661/                                                                                                    |                                                          | -0-0-1                                                                      |                                                                |
|                                                                                                    |                                                          |                                                                             | Home Logir                                                     |
| v                                                                                                    | Velcome to the Electr                                    | ronic Document Creation Syst                                                | em (eDocs)!                                                    |
| The eDocs system issued trade docur                                                                             | generates certificate reque<br>ments disseminated throug | ests to US government agencies for gh the USDA electronic Trade Docun       | the creation of government-<br>nent Exchange (eTDE) system.    |
| In order to access questions about el                                                                           | eDocs, you must first be re<br>DOCS, please contact: eTD | egistered with USDA. If you are inter<br>DEAdmin@usda.gov or please go to h | ested in registering or have<br>http://www.eauth.egov.usda.gov |
| Registered users c                                                                                              | an click here to login to eD                             | Docs Login to eDocs                                                         |                                                                |
| A RECEIPTION OF A RECEIPTION OF A RECEIPTION OF A RECEIPTION OF A RECEIPTION OF A RECEIPTION OF A RECEIPTION OF |                                                          |                                                                             |                                                                |

7. Select 'Login to eDocs'. Enter User ID and Password USDA United States Department of Agriculture

| Ingin :                                                         |                                                                          |                                |                                                                           |
|-----------------------------------------------------------------|--------------------------------------------------------------------------|--------------------------------|---------------------------------------------------------------------------|
| Quick Links                                                     | Home Abou<br>You are here: eAuthentication Home > eAu<br>eAuthentication | ut eAuthentic<br>uthentication | cation Help Contact Us Find an LRA<br>Login                               |
| Create an account<br>Update your account<br>Idministrator Links | LincPass (PIV)                                                           | ?                              | User ID & Password ?                                                      |
| Local Registration<br>Authority Login                           | LOG IN<br>LincPass (PIV                                                  | /)                             | User ID:<br>Password:<br>I forgot my User ID   Password<br>REGISTER LOGIN |

CarD

The first screen shows two tabs: 'In Progress' and 'Submitted' – these queues show you what certificates you have submitted and which ones you are still working on 'in progress'.

#### 8. Select Derogation Request in the grey bar. USDA United States Department of Agriculture Home Certificates CARRIE SAYASITHSENA Logout eDocs > Certificates **My Certificate Requests: Create Certificate** Submitted In progress Date from: Date to: Search Reset Documents modified within the past 60 days Certificate Type Status Created By Modified By Modified On ID Created On 2276 Dairy EU Health New Fari Tacoukjou 8/28/2014 4:58 PM Note: Click on ID to open the certificate." You are viewing page 1 of 1

The first screen shows two tabs: In Progress and Submitted – these queues show you what certificates or derogations you have submitted and which ones you are still working on 'in progress'. There is a "Create Derogation Request" link in the top right hand corner of the page. Select this to begin a new request.

| Der                                                                                | erogation Request                    | sts:                                                                                                    |                                                                                                |                                                                                                    | Create Derogation                                                                                                    | Request                      |
|------------------------------------------------------------------------------------|--------------------------------------|----------------------------------------------------------------------------------------------------|------------------------------------------------------------------------------------------------|----------------------------------------------------------------------------------------------------|----------------------------------------------------------------------------------------------------|------------------------------|
| Statu                                                                              | ıs                                   |                                                                                                    |                                                                                                |                                                                                                    |                                                                                                    |                              |
| Date                                                                               | and Time from:                       | Date and Time                                                                                                    | to:                                                                                            | Approval Number 👻                                                                                                    |                                                                                                    |                              |
| ļ.                                                                                 |                                      |                                                                                                    |                                                                                                |                                                                                                    | Search                                                                                                    | Reset                        |
|                                                                                    |                                      |                                                                                                    |                                                                                                |                                                                                                    |                                                                                                    |                              |
| Docu                                                                               | ments modified wi                    | Request Type                                                                                                    | Status                                                                                         | Created By                                                                                                    | Created On                                                                                                    | Fees                         |
| Docu<br>10<br>2245                                                                 | ments modified wi<br>Approval Number | Request Type<br>Seasonal Derogation                                                                                                    | Status<br>Submitted                                                                            | Created By<br>Fari Tacoukjou                                                                                                    | Created On<br>8/7/2014 2:43 PM                                                                                                    | Fees                         |
| Docu<br>10<br>2245<br>2244                                                         | ments modified wi                    | Request Type<br>Seasonal Derogation<br>Derogation                                                                                                    | Status<br>Submitted<br>Submitted                                                               | Created By<br>Fari Tacoukjou<br>Fari Tacoukjou                                                                                                    | Greated On<br>8/7/2014 2:43 PM<br>8/7/2014 2:32 PM                                                                                                    | Fees                         |
| Docu<br>10<br>2245<br>2244<br>2243                                                 | ments modified wi                    | Request Type<br>Seasonal Derogation<br>Derogation<br>Notification                                                                                                    | Status<br>Submitted<br>Submitted<br>Approved                                                   | Created By<br>Fari Tacoukjou<br>Fari Tacoukjou<br>Fari Tacoukjou                                                                                                    | Created On<br>8/7/2014 2:43 PM<br>8/7/2014 2:32 PM<br>8/7/2014 2:30 PM                                                                                                    | Fees                         |
| Docu<br>1D<br>2245<br>2244<br>2243<br>2242                                         | ments modified wi                    | Request Type<br>Seasonal Derogation<br>Derogation<br>Notification<br>Notification                                                                                                    | Status<br>Submitted<br>Submitted<br>Approved<br>Approved                                       | Created By<br>Fari Tacoukjou<br>Fari Tacoukjou<br>Fari Tacoukjou<br>Fari Tacoukjou                                                                                             | Created On<br>8/7/2014 2:43 PM<br>8/7/2014 2:32 PM<br>8/7/2014 2:30 PM<br>8/7/2014 2:27 PM                                                                                                    | Fees                         |
| Docu<br>2245<br>2244<br>2243<br>2242<br>2242<br>2242                               | ments modified wi                    | Request Type<br>Seasonal Derogation<br>Derogation<br>Notification<br>Notification                                                                                                    | Status<br>Submitted<br>Submitted<br>Approved<br>Approved<br>Approved                           | Created By<br>Fari Tacoukjou<br>Fari Tacoukjou<br>Fari Tacoukjou<br>Fari Tacoukjou<br>Fari Tacoukjou                                                                           | Created On<br>8/7/2014 2:43 PM<br>8/7/2014 2:32 PM<br>8/7/2014 2:30 PM<br>8/7/2014 2:27 PM<br>8/7/2014 2:25 PM                                                                                                    | Fees                         |
| Docu<br>1D<br>2245<br>2244<br>2243<br>2242<br>2242<br>2241<br>2092                 | ments modified wi                    | Initial Section         Request Type           Seasonal Derogation         Derogation           Notification         Notification           Notification         Derogation                                                                                | Status<br>Submitted<br>Submitted<br>Approved<br>Approved<br>Submitted                          | Created By<br>Fari Tacoukjou<br>Fari Tacoukjou<br>Fari Tacoukjou<br>Fari Tacoukjou<br>Fari Tacoukjou<br>KEN VORGERT                                                            | Created On<br>8/7/2014 2:43 PM<br>8/7/2014 2:32 PM<br>8/7/2014 2:30 PM<br>8/7/2014 2:27 PM<br>8/7/2014 2:25 PM<br>6/30/2014 1:26 PM                                                                                                    | Fees                         |
| Docu<br>10<br>2245<br>2244<br>2243<br>2242<br>2242<br>2241<br>2092<br>2221         | ments modified wi                    | Initial Section         Request Type           Seasonal Derogation         Derogation           Notification         Notification           Notification         Derogation           Seasonal Derogation         Seasonal Derogation                      | Status<br>Submitted<br>Submitted<br>Approved<br>Approved<br>Submitted<br>Submitted             | Greated By<br>Fari Tacoukjou<br>Fari Tacoukjou<br>Fari Tacoukjou<br>Fari Tacoukjou<br>KEN VORGERT<br>CARRIE SAYASITHSENA                                                       | Created On<br>8/7/2014 2:43 PM<br>8/7/2014 2:32 PM<br>8/7/2014 2:30 PM<br>8/7/2014 2:27 PM<br>8/7/2014 2:25 PM<br>6/30/2014 1:26 PM<br>7/17/2014 7:23 AM                                                                                                    | Fees                         |
| Docu<br>10<br>2245<br>2244<br>2243<br>2242<br>2241<br>2092<br>2221<br>2163         | ments modified wi                    | Request Type           Seasonal Derogation           Derogation           Notification           Notification           Derogation           Seasonal Derogation           Seasonal Derogation           Seasonal Derogation                               | Status<br>Submitted<br>Submitted<br>Approved<br>Approved<br>Submitted<br>Submitted<br>Approved | Greated By<br>Fari Tacoukjou<br>Fari Tacoukjou<br>Fari Tacoukjou<br>Fari Tacoukjou<br>Fari Tacoukjou<br>KEN VORGERT<br>CARRIE SAYASITHSENA<br>Fari Tacoukjou                   | Greated On           8/7/2014 2:43 PM           8/7/2014 2:32 PM           8/7/2014 2:30 PM           8/7/2014 2:27 PM           8/7/2014 2:25 PM           6/30/2014 1:26 PM           7/1/2014 7:23 AM           7/14/2014 7:35 AM                              | Fees<br>\$136.00             |
| Docu<br>10<br>2245<br>2244<br>2243<br>2242<br>2241<br>2092<br>2221<br>2163<br>2165 | DX800301057-8                        | Request Type           Seasonal Derogation           Derogation           Notification           Notification           Derogation           Seasonal Derogation           Seasonal Derogation           Seasonal Derogation           Seasonal Derogation | Status<br>Submitted<br>Submitted<br>Approved<br>Approved<br>Submitted<br>Submitted<br>Approved | Greated By<br>Fari Tacoukjou<br>Fari Tacoukjou<br>Fari Tacoukjou<br>Fari Tacoukjou<br>Fari Tacoukjou<br>KEN VORGERT<br>CARRIE SAYASITHSENA<br>Fari Tacoukjou<br>Fari Tacoukjou | Greated On           8/7/2014 2:43 PM           8/7/2014 2:32 PM           8/7/2014 2:30 PM           8/7/2014 2:27 PM           8/7/2014 2:25 PM           6/30/2014 1:26 PM           7/17/2014 7:23 AM           7/14/2014 7:35 AM           7/14/2014 7:50 AM | Fees<br>\$136.00<br>\$136.00 |

This is the screen view when you select "Create Derogation Request":

| United States            | Department of Agriculture |                                                                      |
|--------------------------|---------------------------|----------------------------------------------------------------------|
|                          | Home Certificates I       | Derogation Request Help Kerry Bio-Science - CARRIE SAYASITHSENA Logo |
| cs > Derogation Request  |                           |                                                                      |
| Please Select            | t Derogation Rec          | quest Type                                                           |
| Notification             | Derogation                | Seasonal Derogation                                                  |
| Version: 1.0             | Derogation Request        | Seasonal Derogation                                                  |
| Created On:<br>6/20/2014 | Version: 1.0              | Version: 1.0                                                         |
| Create                   | Created On:<br>6/20/2014  | Created On:<br>6/20/2014                                             |
|                          |                           |                                                                      |

- 9. Choose the appropriate template for the type of notification or derogation you need.
- Notification Notify USDA the first month the rolling mean goes over 400,000 for SCC or 100,000 for SPC
- Derogation Annual derogation when a farm has been out of compliance for three consecutive months after a notification has been submitted
- Seasonal Derogation When a farm is in compliance 9 months of the year, has satisfactory production methods but is still not able to meet the requirements during certain seasonal periods due to circumstances outside the control of the farm.

Answers to Frequently Asked Questions for Derogations are available online: http://www.ams.usda.gov/AMSv1.0/DYGradingEUCertificationFAQ

Example of Notification:

| Mean Count Information                                      |     |
|-------------------------------------------------------------|-----|
| Mean Somatic Cell Count  Mean Bacteria Standard Plate Count |     |
|                                                             | Тор |
| ate of Noncompliance:                                       |     |
|                                                             |     |
| lean Count (Thousands Per ML):*                             |     |
| ,000<br>tonth and Year of Noncompliance:*                   |     |
|                                                             |     |
| omments:                                                    |     |
|                                                             |     |
|                                                             |     |
|                                                             |     |

Example of Annual Derogation:

| Mean Count Information                                             |                               |        |      |
|--------------------------------------------------------------------|-------------------------------|--------|------|
| Type:*                                                             |                               |        |      |
| Mean Somatic Cell Count Mean I                                     | Bacteria Standard Plate Count |        |      |
|                                                                    |                               |        |      |
|                                                                    |                               |        | 10   |
| Date of Noncompliance:                                             |                               |        |      |
|                                                                    |                               |        |      |
|                                                                    |                               |        |      |
|                                                                    |                               |        | То   |
|                                                                    |                               |        |      |
|                                                                    |                               |        |      |
| Mean Count (Thousands Per ML):                                     | 000                           | 000    | 000  |
| Vean Count (Thousands Per ML):                                     | * ,000                        | * ,000 | ,000 |
| Mean Count (Thousands Per ML):                                     | *                             | *,000  | *    |
| Mean Count (Thousands Per ML):<br>Month and Year of Noncompliance: | *                             | *      | *    |

# Example of Seasonal Derogation:

| Mean Count Inform                                                                        | nation       |                |               |           |           | Тор       |
|------------------------------------------------------------------------------------------|--------------|----------------|---------------|-----------|-----------|-----------|
| <ul> <li>Mean Count Information -<br/>Type:*</li> <li>Mean Somatic Cell Count</li> </ul> | nt 🔍 Mean Ba | cteria Standar | d Plate Count |           |           |           |
|                                                                                          |              |                |               |           |           | Тор       |
| Date of Noncompliance:                                                                   |              |                |               |           |           |           |
|                                                                                          |              |                |               |           |           | Тор       |
| Mean Count (Thousands Per<br>ML):                                                        |              |                |               |           |           |           |
|                                                                                          | ,000<br>*    | ,000<br>*      | ,000<br>*     | ,000<br>* | ,000<br>* | ,000<br>* |
| Month and Year of<br>Noncompliance:                                                      | *            | *              | *             | *         | *         | *         |
|                                                                                          |              | -              |               |           |           | Тор       |

Milk suppliers can create up to 60 custom templates.

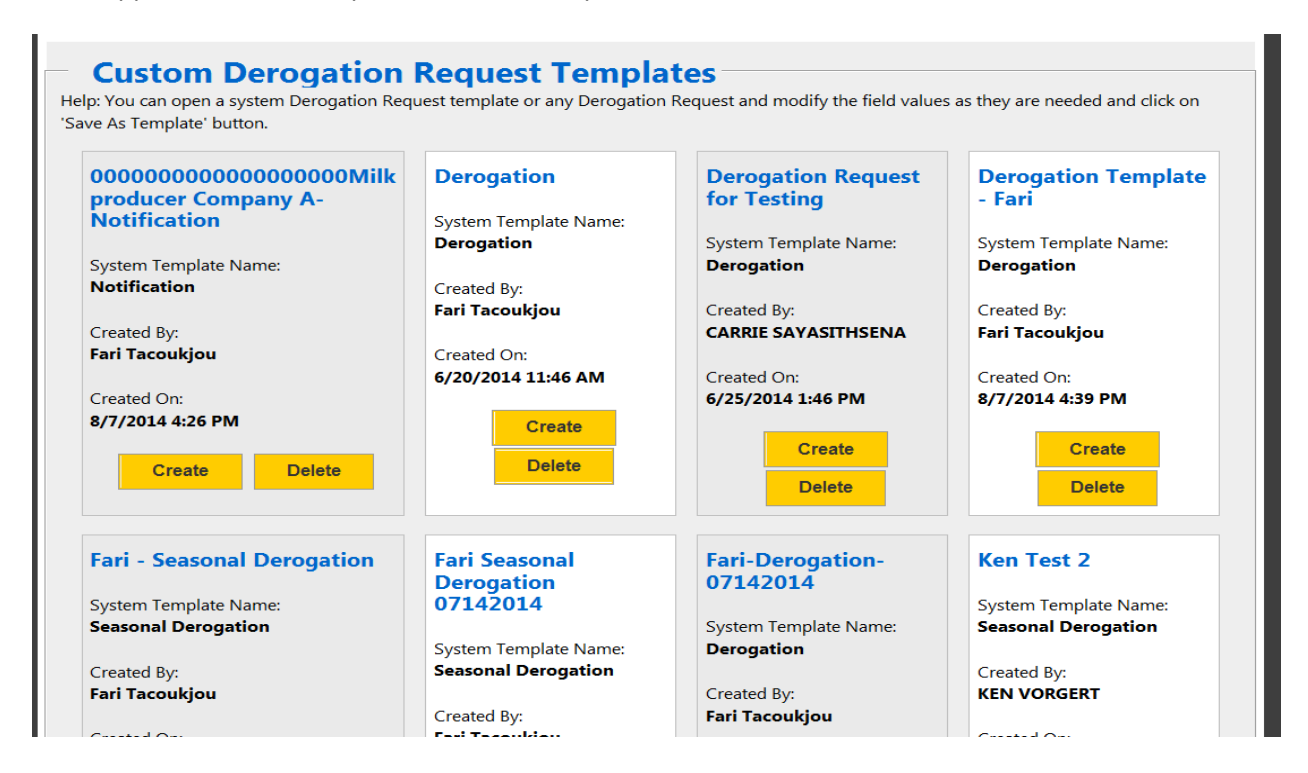

If you are requesting a second (or higher) derogation you must maintain an Affidavit from the farm indicating two steps being taking to try to bring the counts back into EU compliance or meet the other requirements for a renewal.

|                                                                                    | Affidavit for Producer Corrective Action<br>for Somatic Cell Count Decoration Renewal                                                                                                    |                                                                                                    |
|------------------------------------------------------------------------------------|----------------------------------------------------------------------------------------------------|----------------------------------------------------------------------------------------------------|
|                                                                                    |                                                                                                    |                                                                                                    |
| *                                                                                  | hereby state and affirm that I am a bona fide milk producer a                                                                                                    | and a member of (milk supplier),                                                                                                    |
| Member #                                                                           | I am responsible for the mill production marketed under this (mill supplier)                                                                                                    | memberanip.                                                                                                    |
| I make this sta                                                                    | stement of my own free will, absent of any threat, promise or inducement, whether                                                                                                    | real or implied:                                                                                                    |
| 1. Durin<br>action                                                                 | ig the past twelve months, I have made a good faith attempt to reduce my somatic<br>n(s) indicated:                                                                                                    | cell count by performing the                                                                                                    |
|                                                                                    | Action plan developed in consultation with                                                                                                    | (milk supplier)                                                                                                    |
|                                                                                    | Reviewed/updated mastilis control program with                                                                                                    | -                                                                                                    |
|                                                                                    | Aeviewed milking equipment condition/sanitation protocols with equipment manufacturers and/or other qualifi                                                                                                    | ed individual(s)                                                                                                    |
|                                                                                    | Asviswed/updated miking routine protocols with                                                                                                    | veterinarian                                                                                                    |
|                                                                                    | noutinery sampled individual cow milk for somatic cell count                                                                                                    |                                                                                                    |
|                                                                                    | Reviewed/updated culling program with emphasis on cows with historisomatic cell count or mastels                                                                                                    | y of high                                                                                                    |
|                                                                                    | Other reasonable effort(s) to reduce somatic cell count (insert descript                                                                                                    | ion).                                                                                                    |
|                                                                                    |                                                                                                    |                                                                                                    |
| 2. i unde<br>autho<br>3. i here<br>Affida<br>4. i unde<br>truthf<br>i hereby swear | existed but one or more parties may rear upon the representations that is an max<br>type immit uppinger to allocate the fist that is have secured that antifacts to output<br>but accordings that from time to time (mill upping) may be required to disclose<br>with the government or regulatory motios as required to lise.<br>Invest of my responses termin and the completion of the section to which i have a<br>read attest that the above is my true and valid statement. | ing in this afficiavit. I hereby<br>era to whom my mik is marketed.<br>The fact that I have elevated this<br>ion Program is contingent upon the<br>steasted. |
| Dated this                                                                         | day of                                                                                                    |                                                                                                    |
|                                                                                    |                                                                                                    | Signatur                                                                                                    |
|                                                                                    |                                                                                                    | Printed nam                                                                                                    |

If you have questions please contact Carrie Sayasithsena or Ken Vorgert

- Carrie.Sayasithsena@ams.usda.gov or Ken.Vorgert@ams.usda.gov
- Phone: 202-720-3171 Carrie or 630-437-5037 Ken
- http://www.ams.usda.gov/AMSv1.0/Dairy